# Configuring Azure AD access for Chime for Lync

Configuring Chime for Lync to use a Microsoft Azure AD instance as its directory service requires a small amount of setup in Office 365 and the Azure Management Portal. These steps are listed below:

## Contents

| Authorizing Chime to access Azure AD (Nov 2015) | 3  |
|-------------------------------------------------|----|
| Prerequisites:                                  | 3  |
| Steps:                                          | 3  |
| Azure Active Directory Accounts List            | 17 |

## Authorizing Chime to access Azure AD (Nov 2015)

#### Prerequisites:

- A.) You must have an Office365 tenant for your organization.
- B.) You must be an administrator of your Office 365 domain.

#### Steps:

1.) Sign into the Office365 website, and navigate to the Admin Center.

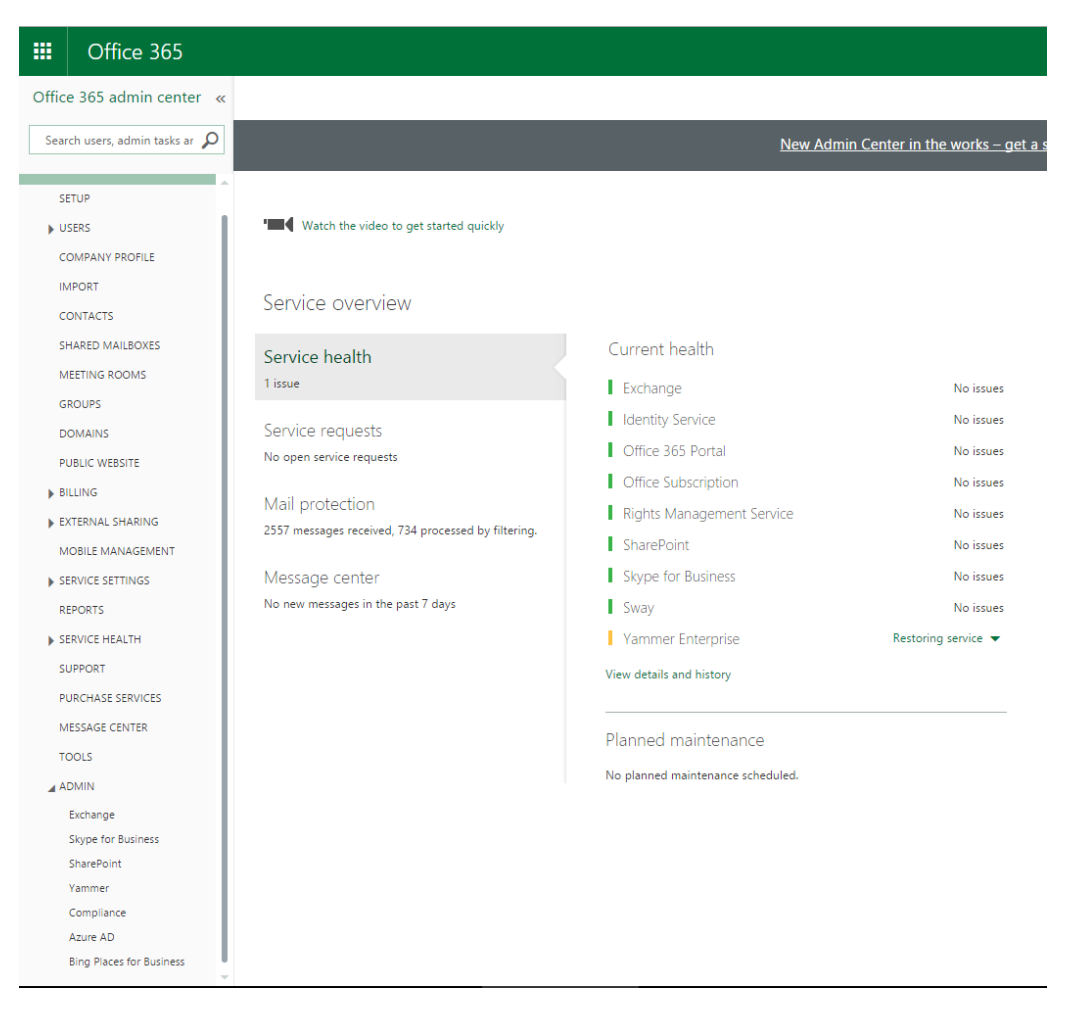

2.) In the left navigation panel, expand the Admin nav, and select Azure AD. This should open the Azure Management Portal in a new tab or window. If you have not setup an Azure account linked with your Office 365 identity, you will need to do so; see <a href="https://technet.microsoft.com/en-us/library/dn832618.aspx">https://technet.microsoft.com/en-us/library/dn832618.aspx</a>. In the Portal, you should see the Active Directory for your Office 365 subscription.

| Mic | rosoft Azure 🛛 🗸 |                      |             |           |          | erichard                   | ls@instant-tech.c | om 🖄 |
|-----|------------------|----------------------|-------------|-----------|----------|----------------------------|-------------------|------|
|     | ALL ITEMS        | all items            |             |           |          |                            |                   |      |
| 4   | ACTIVE DIRECTORY | NAME                 |             | TYPE      | STATUS   | SUBSCRIPTION               | LOCATION          | Q    |
| ø   | SETTINGS         | instant technologies | →           | Directory | ✓ Active | Shared by all instant tech | United States     |      |
|     |                  |                      |             |           |          |                            |                   |      |
|     |                  |                      |             |           |          |                            |                   |      |
|     |                  |                      |             |           |          |                            |                   |      |
|     |                  |                      |             |           |          |                            |                   |      |
|     |                  |                      |             |           |          |                            |                   |      |
|     |                  |                      |             |           |          |                            |                   |      |
|     |                  |                      |             |           |          |                            |                   |      |
|     |                  |                      |             |           |          |                            |                   |      |
|     |                  |                      |             |           |          |                            |                   |      |
|     |                  |                      |             |           |          |                            |                   |      |
|     |                  |                      |             |           |          |                            |                   |      |
|     |                  |                      |             |           |          |                            |                   |      |
|     |                  |                      |             |           |          |                            |                   |      |
|     |                  |                      |             |           |          |                            |                   |      |
|     |                  |                      |             |           |          |                            |                   |      |
|     |                  |                      |             |           |          |                            |                   |      |
| +   | NEW              |                      | Ū<br>Delete |           |          |                            |                   | ?    |

3.) Click on your Active Directory. This should load up the Quick Start view for your directory.

| Microsoft Azure 🛛 🗸 |                                                                                                    | erichards@instant-tech.com |
|---------------------|----------------------------------------------------------------------------------------------------|----------------------------|
|                     | instant technologies                                                                                                    | ICENSES                    |
| instant technolog   | Image: State of the state of the state of the |                            |
| NEW                 |                                                                                                    | 2                          |

4.) In the top tab bar, select **Applications**. This will show a list of applications which have been configured to access your Azure Active Directory.

| Micro         | soft Azure 🛛 🗸    |                                   |                                  |                          | erichards@instant-tech.com               |
|---------------|-------------------|-----------------------------------|----------------------------------|--------------------------|------------------------------------------|
| <b>Ⅲ</b><br>♦ |                   | instant technologie               | S<br>DNS DOMAINS DIRECTORY INTEG | RATION CONFIGURE REPORTS | LICENSES                                 |
| \$            | instant technolog | Show Applications my company uses | s V Search                       |                          | $\bigtriangledown$                       |
|               |                   | NAME                              | PUBLISHER                        | ТҮРЕ                     | APP URL                                  |
|               |                   | API Explorer                      | Microsoft                        | Web application          | http://localhost:44323                   |
|               |                   | azureADTest →                     | instant technologies             | Web application          | http://localhost                         |
|               |                   | Graph Explorer                    | graphExplorerMT                  | Web application          | https://localhost:44328                  |
|               |                   | Microsoft Intune                  | Microsoft Corporation            | Web application          | http://www.microsoft.com/en-us/server-cl |
|               |                   | Office 365 Exchange Online        | Microsoft Corporation            | Web application          | http://office.microsoft.com/outlook/     |
|               |                   | Office 365 Management APIs        | Microsoft Corporation            | Web application          |                                          |
|               |                   | Office 365 OAuth2 Sandbox         | Contoso                          | Web application          | https://oauthplay.azurewebsites.net/     |
|               |                   | Office 365 SharePoint Online      | Microsoft Corporation            | Web application          | http://office.microsoft.com/sharepoint/  |
|               |                   | Office 365 Yammer                 | Microsoft Corporation            | Web application          |                                          |
|               |                   | OneNote                           | Microsoft Corporation            | Web application          |                                          |
|               |                   | Visual Studio Online              | Microsoft Corporation            | Web application          | https://www.visualstudio.com/            |
|               |                   |                                   |                                  |                          |                                          |
| +             | NEW               |                                   | ADD VIEW ENDPOINTS DELET         | TE                       | 0                                        |

5.) To configure access to Azure Active Directory for Chime, select Add from the bottom toolbar. This will bring up a modal window. In this window, select Add an application my organization is developing.

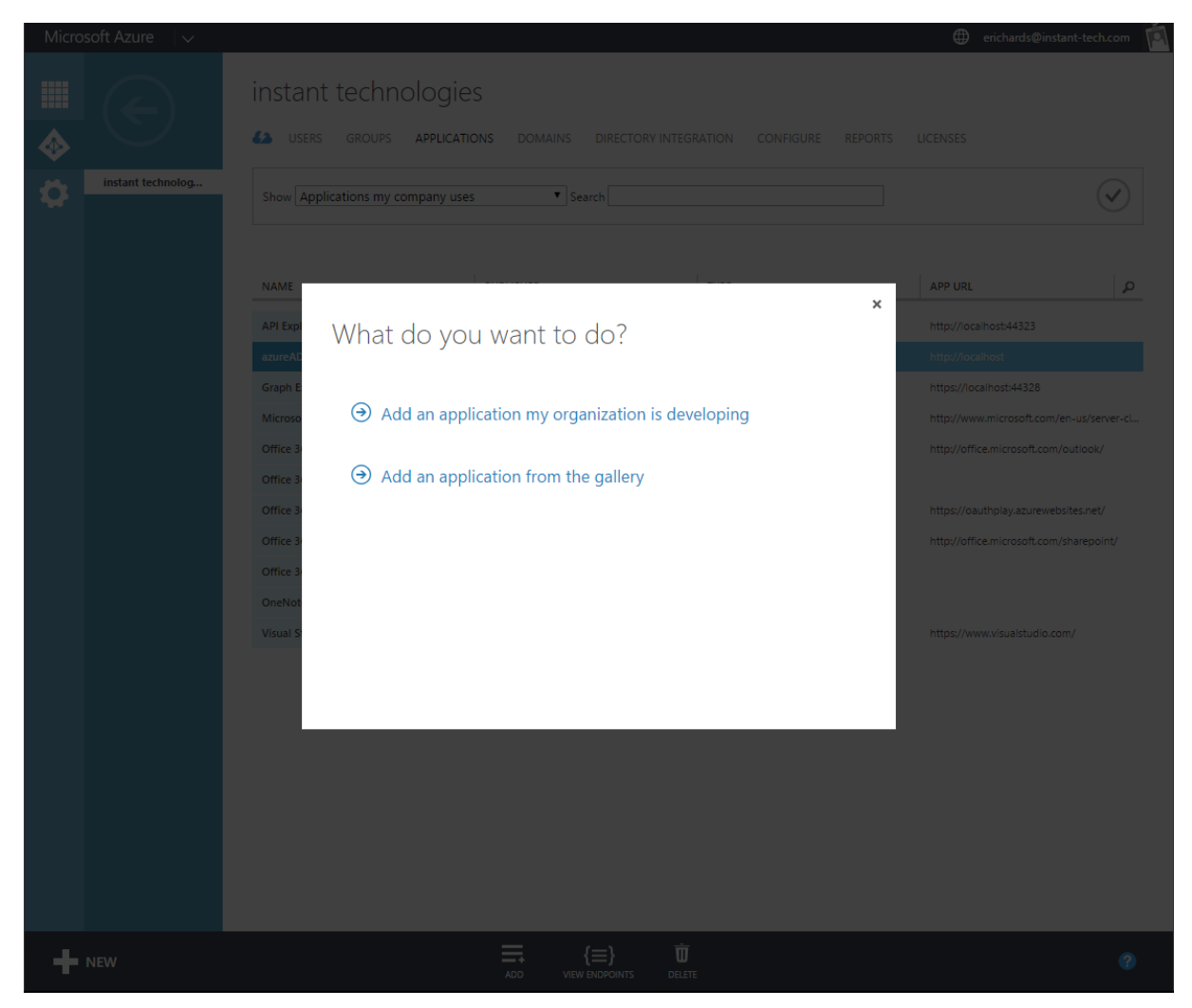

6.) This will start a wizard to create the new application access. You will need to enter a name to identify this application, e.g. InstantChime. This name can be whatever you choose. Be sure to select the radio button for **Web Application And/Or Web API**. When you have done this, click the right-arrow button to move onto the next step.

| Microsoft Azure 🗸 🗸 |                                                                                                    |   |
|---------------------|----------------------------------------------------------------------------------------------------|---|
|                     | instant technologies Users groups applications domains directory integration configure reports                                                                                                    |   |
| Instant technolog   | Show Applications my company uses     NAME   ADD   APPLICATION   Tell us about your application   Grap I   NAME   InstantChime    Office 3   Office 3   Office 4   Office 3   Office 3   Office 3   Office 4   Office 4   Office 5   Office 5   Office 6   Office 7   Office 7 | 2 |
|                     |                                                                                                    |   |

7.) In the second step, you will need to provide a Sign-on Url and an App ID URI. For Chime, these values are not really significant – using <u>http://localhost</u> for the Sign-on URL should be sufficient, and the App ID URI simply needs to be a URL that is not already used by another application in your Azure AD. When you have provided these values, click the check-mark button to create the new application. After a short time, the application will be created and you can continue with configuring it such that Chime can use this application to read from your Azure Active Directory.

| Microsoft Azure 🛛 🗸 |                                                                              | erichards@instant-tech.com               |
|---------------------|------------------------------------------------------------------------------|------------------------------------------|
|                     | instant technologies                                                         |                                          |
|                     | 42 USERS GROUPS APPLICATIONS DOMAINS DIRECTORY INTEGRATION CONFIGURE REPORTS |                                          |
| instant technolog   | Show Applications my company uses                                            | $\overline{\mathbf{v}}$                  |
|                     | N                                                                            | APP URL                                  |
|                     | ADD APPLICATION X                                                            | http://acolleast/4222                    |
|                     | App properties                                                               |                                          |
|                     | G                                                                            |                                          |
|                     | SIGN-ON URL®                                                                 | http://www.microsoft.com/en-us/server-cl |
|                     | or http://iocalhost                                                          | http://office.microsoft.com/outlook/     |
|                     | o http://localhost/InstantChime                                              |                                          |
|                     | 0                                                                            | https://oauthplay.azurewebsites.net/     |
|                     | 0                                                                            | http://office.microsoft.com/sharepoint/  |
|                     |                                                                              |                                          |
|                     |                                                                              |                                          |
|                     |                                                                              |                                          |
|                     |                                                                              |                                          |
|                     |                                                                              |                                          |
|                     |                                                                              |                                          |
|                     |                                                                              |                                          |
|                     |                                                                              |                                          |
|                     |                                                                              |                                          |
|                     |                                                                              |                                          |
| New                 |                                                                              |                                          |

8.) After the application has been created in Azure, the portal should bring you to the Quick Start page for the new application.

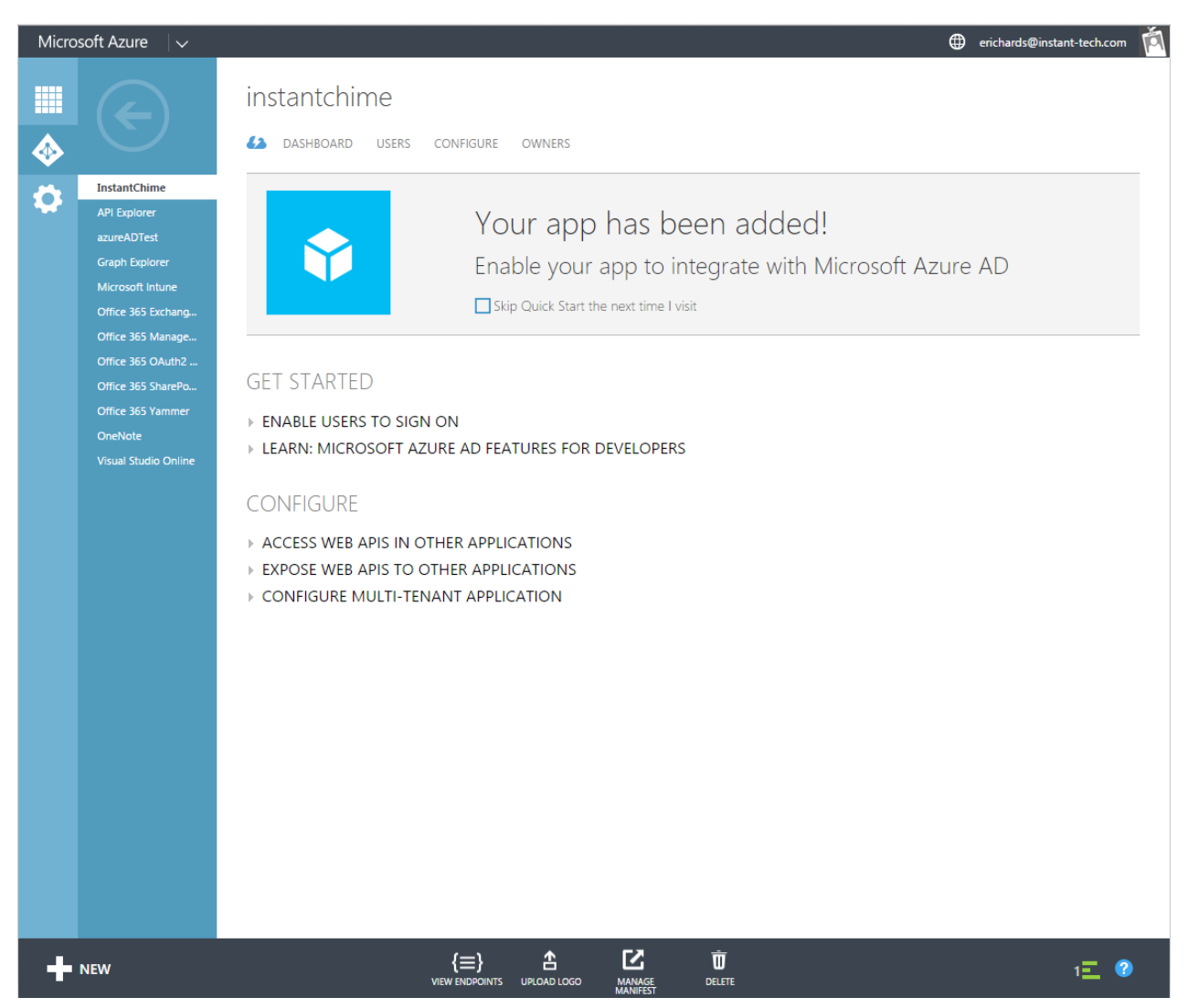

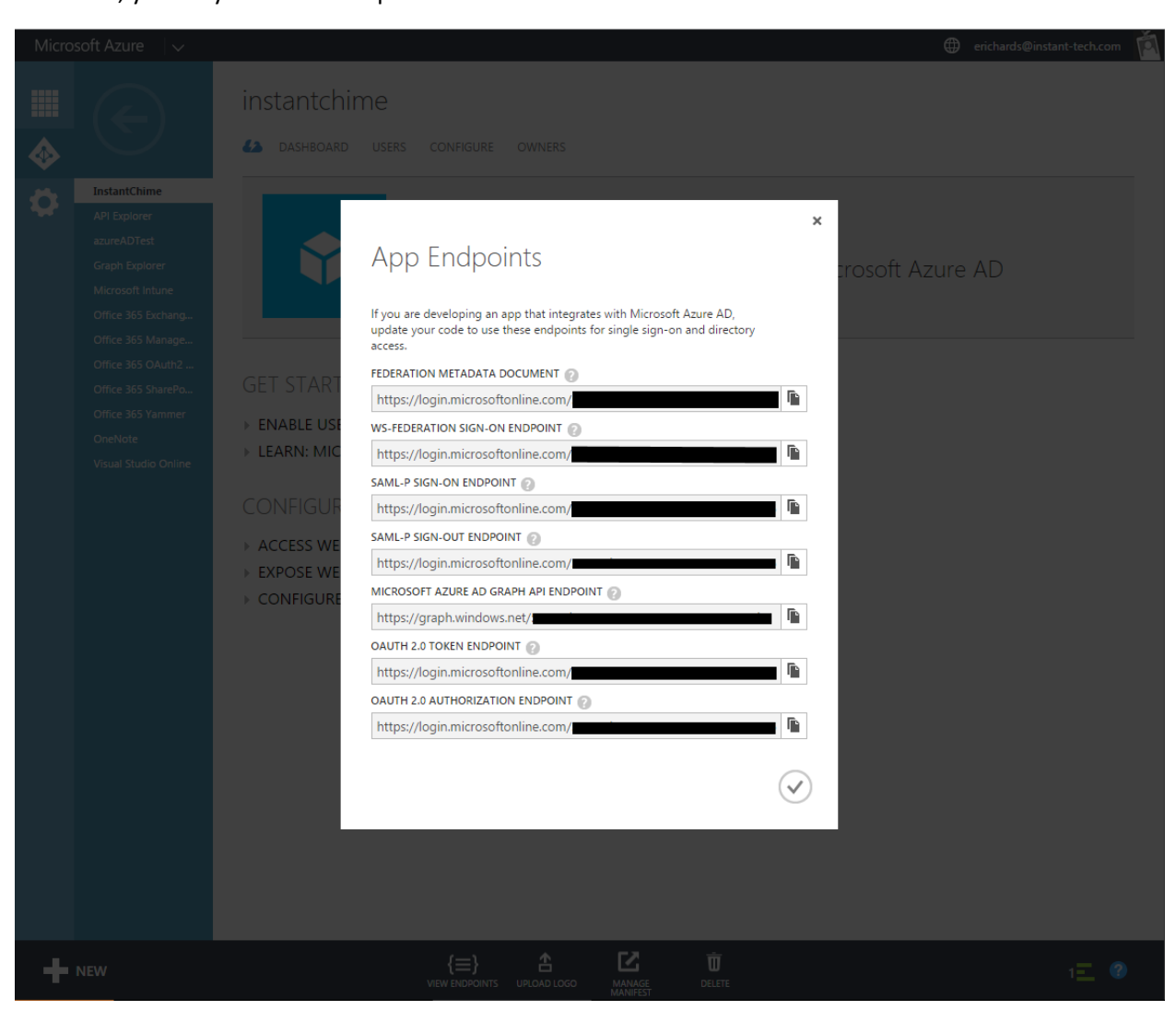

10.) Next, select **Configure** from the top tab bar, to continue configuring the new application. The first thing to do is to note the **Client ID**. This is a GUID that identifies this application. In the example below, this is **b53db5bd-18e2-409a-8fbb-bc2a400b0e20**. <u>Save this value, as it will also be needed when configuring Azure AD access for Chime</u>.

| Micro         | soft Azure 🛛 🗸                                                                                          |                                                  | erichards@instant-te | ech.com 🏟 |
|---------------|----------------------------------------------------------------------------------------------------|--------------------------------------------------|----------------------|-----------|
| <b>Ⅲ</b><br>♦ | $\langle \!\!\!\!\!\!\!\!\!\!\!\!\!\!\!\!\!\!\!\!\!\!\!\!\!\!\!\!\!\!\!\!\!\!\!\!$                      | instantchime<br>dashboard users configure owners |                      |           |
| \$            | InstantChime<br>API Explorer<br>azureADTest<br>Graph Explorer<br>Microsoft Intune                       | NAME InstantChime                                | Ø                    |           |
|               | Office 365 Exchang<br>Office 365 Manage<br>Office 365 OAuth2<br>Office 365 SharePo<br>Office 365 Yammer | SIGN-ON URL http://localhost                     | Ø                    |           |
|               | Ursual Studio Online                                                                                    |                                                  |                      |           |
|               |                                                                                                    | APPLICATION IS MULTI-TENANT YES NO               | 0                    |           |
|               |                                                                                                    | CLIENT ID b53db5bd-18e2-409a-8fbb-bc2a400b0e20   | 0                    |           |
| +             | NEW                                                                                                    |                                                  | 1                    | = 🕐       |

11.) Scroll down the page to see the rest of the settings for the application. Make sure that the option **User Assignment Required To Access App** is set to **NO**.

| Micro | soft Azure 🛛 🗸       |                                               |                                                                  | erichards@instant-tech.com |
|-------|----------------------|-----------------------------------------------|------------------------------------------------------------------|----------------------------|
|       |                      | APPLICATION IS MULTI-TENANT                   | YES NO                                                           | 0                          |
|       |                      |                                               |                                                                  |                            |
|       |                      | CLIENT ID                                     | b53db5bd-18e2-409a-8fbb-bc2a400b0e20                             | 0                          |
|       | InstantChime         |                                               |                                                                  |                            |
|       | API Explorer         |                                               |                                                                  | Ø                          |
|       | azureADTest          | USER ASSIGNMENT REQUIRED TO<br>ACCESS APP     | YES NO                                                           | <b>U</b>                   |
|       | Graph Explorer       |                                               |                                                                  |                            |
|       | Office 365 Evchang   |                                               |                                                                  |                            |
|       | Office 365 Manage    | keys                                          |                                                                  | Ø                          |
|       | Office 365 OAuth2    |                                               |                                                                  |                            |
|       | Office 365 SharePo   | Select du VALID FR                            | OM EXPIRES ON THE KEY VALUE WILL BE DISPLAYED AFTER YOU SAVE IT. |                            |
|       | Office 365 Yammer    |                                               |                                                                  |                            |
|       | OneNote              |                                               |                                                                  |                            |
|       | Visual Studio Online | single sign-on                                |                                                                  |                            |
|       |                      |                                               |                                                                  |                            |
|       |                      | APP ID URI                                    | http://localhost/InstantChime                                    | 0                          |
|       |                      | REPLY URL                                     | http://localhost<br>(ENTER A REPLY URL)                          | 0                          |
|       |                      | permissions to other ap                       | oplications                                                      | 0                          |
|       |                      | Windows Azure Active Directo<br>Add applicati | ry Application Permissions: 0 Delegated Permissions: 1           |                            |
| +     | NEW                  | v                                             | {≡} C D D<br>IEW ENDPOINTS UPLOAD LOGO MANAGE<br>MANIEST DELETE  | 1 \Xi 😗                    |

12.)Next, it is necessary to grant permissions to the application to read data from Active Directory. Under the section **permissions to other applications**, click **Application Permissions**, and from the dropdown, check the checkbox for **Read directory data**. This will allow Chime to use this application to perform lookups and searches against your Azure Active Directory instance.

| Micro      | soft Azure 🛛 🗸       |                               |                                                                                                    | erichards@instant-tech.com |
|------------|----------------------|-------------------------------|----------------------------------------------------------------------------------------------------|----------------------------|
|            | $\frown$             | APPLICATION IS MULTI-TENANT   | YES NO                                                                                                 | 0                          |
|            | (←)                  |                               |                                                                                                    |                            |
| $\diamond$ | $\mathbf{C}$         | CLIENT ID                     | b53db5bd-18e2-409a-8fbb-bc2a400b0e20                                                                   | 0                          |
| 1          | InstantChime         |                               |                                                                                                    |                            |
| ~          | API Explorer         | LISED ASSIGNMENT REQUIRED TO  | VES NO                                                                                                 | 0                          |
|            | azureADTest          | ACCESS APP                    |                                                                                                    |                            |
|            | Graph Explorer       |                               |                                                                                                    |                            |
|            | Office 365 Exchang   |                               |                                                                                                    |                            |
|            | Office 365 Manage    | keys                          |                                                                                                    | 0                          |
|            | Office 365 OAuth2    |                               |                                                                                                    |                            |
|            | Office 365 SharePo   | Select du 🗸 VALID FRO         | OM EXPIRES ON THE KEY VALUE WILL BE DISPLAYED AFTER YOU SAVE IT.                                       |                            |
|            | Office 365 Yammer    |                               |                                                                                                    |                            |
|            | OneNote              |                               |                                                                                                    |                            |
|            | Visual Studio Online | single sign-on                |                                                                                                    |                            |
|            |                      |                               |                                                                                                    |                            |
|            |                      | APP ID URI                    | http://localhost/InstantChime                                                                          | 0                          |
|            |                      | REPLY URL                     | http://localhost                                                                                       | Ø                          |
|            |                      |                               | (ENTER A REPLY URL)                                                                                    |                            |
|            |                      | permissions to other ap       | plications                                                                                             | 0                          |
|            |                      | Windows Azure Active Director | y Application Permissions: 1  Read and write directory data Read directory data Read and write devices | ▼ X                        |
| +          | NEW                  | {≡}<br>VIEW ENDPOINTS L       |                                                                                                    | 1 🖸 😨                      |

13.) Finally, it is necessary to configure an application key that Chime can use to authenticate itself with the Azure AD application. Under the keys section, create a new key, by selecting 2 years from the dropdown. You could also select 1 year, but then the key will expire sooner, and a new key will need to be provisioned when the original key expires.

| Micro    | osoft Azure 🗸 🗸              |                                                                                          | erichards@instant-tech.com |
|----------|------------------------------|------------------------------------------------------------------------------------------|----------------------------|
|          | $\frown$                     | APPLICATION IS MULTI-TENANT YES NO                                                       | U                          |
|          | $(\leftarrow)$               |                                                                                          |                            |
| <b></b>  | $\smile$                     | CLIENT ID b53db5bd-18e2-409a-8fbb-bc2a400b0e20                                           | 0                          |
| <b>A</b> | InstantChime                 |                                                                                          |                            |
|          | API Explorer                 | USER ASSIGNMENT REQUIRED TO YES NO                                                       | 0                          |
|          | Graph Explorer               | ACCESS APP                                                                               |                            |
|          | Microsoft Intune             |                                                                                          |                            |
|          | Office 365 Exchang           | keys                                                                                     | Ø                          |
|          | Office 365 OAuth2            |                                                                                          |                            |
|          | Office 365 SharePo           | 2 years 2015-12-01 2017-12-01 THE KEY VALUE WILL BE DISPLAYED AFTER YOU SAVE IT.         |                            |
|          | Office 365 Yammer<br>OneNote | Select duration VALID FROM EXPIRES ON THE KEY VALUE WILL BE DISPLAYED AFTER YOU SAVE IT. |                            |
|          | Visual Studio Online         | 2 years                                                                                  |                            |
|          |                              | single sign on                                                                           |                            |
|          |                              | single sign-on                                                                           |                            |
|          |                              | APP ID URI http://localhost/InstantChime                                                 | 0                          |
|          |                              |                                                                                          |                            |
|          |                              | REPLY URL http://localhost                                                               | 0                          |
|          |                              | (ENTER A REPLY URL)                                                                      |                            |
|          |                              |                                                                                          |                            |
|          |                              |                                                                                          |                            |
|          |                              | permissions to other applications                                                        | 0                          |
|          |                              | Windows Azure Active Directory Application Permissions: 1 Deleaated Permissions: 1       |                            |
|          |                              |                                                                                          |                            |
|          |                              | Add application                                                                          |                            |
|          |                              |                                                                                          |                            |
| -        | NEW                          | {=} A ☑ ū R <u>5</u>                                                                     | 17 _ 2                     |
|          |                              | VIEW ENDPOINTS UPLOAD LOGO MANAGE DELETE SAVE DISCARD                                    | ·— ·                       |

14.) When you have completed these steps, click the Save icon from the bottom toolbar. Azure will save the changed settings and generate the API key that will be needed to access this application with Chime. <u>Be sure to record this value, as it will be required to configure Chime to use Azure AD</u>.

BEFORE NAVIGATING AWAY FROM THE PAGE, MAKE SURE THAT YOU HAVE RECORDED THE API KEY THAT IS GENERATED. IT WILL NOT BE POSSIBLE TO OBTAIN THIS KEY VALUE ONCE YOU HAVE LEFT THE PAGE.

| Micros        | soft Azure 🛛 🗸 🗸                                                              |                                           |                                |                                                     |                                               | erichards@instant-tech.com | Ŕ |
|---------------|-------------------------------------------------------------------------------|-------------------------------------------|--------------------------------|-----------------------------------------------------|-----------------------------------------------|----------------------------|---|
| <b>Ⅲ</b><br>� | $\langle \boldsymbol{\epsilon} \rangle$                                       | CLIENT ID                                 | b53db5bd-18e2-40               | 9a-8fbb-bc2a400b0e20                                |                                               | 0                          |   |
| ۵             | InstantChime<br>API Explorer<br>azureADTest                                   | USER ASSIGNMENT REQUIRED TO<br>ACCESS APP | YES NO                         |                                                     |                                               | 0                          |   |
|               | Graph Explorer<br>Microsoft Intune<br>Office 365 Exchang<br>Office 365 Manage | keys                                      |                                | BE SURE TO SAVE THE AP<br>(Where the black bar is d | I KEY THAT IS DISPLAYED HEF<br>isplayed here) | RE!                        |   |
|               | Office 365 OAuth2<br>Office 365 SharePo<br>Office 365 Yammer<br>OneNote       | 2 years 2015-12-0<br>Select du VALID FR   | 01 2017-12-01<br>OM EXPIRES ON | THE KEY VALUE WILL BE DISPLA                        | YED AFTER YOU SAVE IT.                        |                            |   |
|               | Visual Studio Online                                                          | Copy and store the key value. Y           | 'ou won't be able to ret       | ieve it after you leave this page.                  |                                               |                            |   |
|               |                                                                               | single sign-on                            |                                |                                                     |                                               |                            |   |
|               |                                                                               | APP ID URI                                | http://localhost/Inst          | antChime                                            |                                               | 0                          |   |
|               |                                                                               | REPLY URL                                 | http://localhost               | RL)                                                 |                                               | Ø                          |   |
|               |                                                                               | permissions to other ap                   | plications                     |                                                     |                                               | 0                          |   |
|               |                                                                               | Windows Azure Active Director             | ry Applicatio                  | n Permissions: 1                                    | Delegated Permissions: 1                      |                            |   |
| +             | NEW                                                                           | · · · · ·                                 | {≡} ▲                          |                                                     |                                               | 2 🗖 🧯                      | > |

## Azure Active Directory Accounts List

| Setup Azure AD Connection   | ×   |
|-----------------------------|-----|
| Azure AD Tenant:            |     |
| Azure AD Tenant ID:         |     |
| Azure AD ClientID:          |     |
| Azure AD Client Secret Key: |     |
| Te                          | est |
| Sa                          | ave |

### Azure AD Tenant:

This is usually the domain associated with your Office 365 email address, e.g. example.com

Azure AD Tenant ID:

This value is from Step 9

Azure AD Client ID

This value is from Step 10

Azure AD Client Secret Key

This value is from Step 14